# Tabellenkalkulation 2

| 2.2.1. Diagramme erstellen                               | 2 |
|----------------------------------------------------------|---|
| Ein Diagramm erzeugen                                    |   |
| Darstellung des Diagramms                                | 2 |
| 2.2.2. Zellbezüge                                        |   |
| Farbe von Zelle und Schrift                              | 3 |
| Die Werte in der x-Spalte.                               |   |
| Die Werte in der y-Spalte                                |   |
| 2.2.3. Die Steigung                                      | 4 |
| Ein Diagramm erzeugen                                    | 4 |
| Darstellung des Diagramms                                | 4 |
| 2.2.4. Steigung und Verschiebung                         | 5 |
| <u>Farbe und Stärke der Geraden</u>                      | 5 |
| 2.2.5. Geradengleichung                                  | 6 |
| Farbige Schriftteile                                     |   |
| 2.2.6. Lineares Gleichungssystem.                        | 7 |
| Nullstellen berechnen                                    | 7 |
| Schnittpunkt berechnen                                   | 7 |
| 2.2.7. Anhalteweg1                                       | 8 |
| Neue Formatvorlage erstellen z.B. für die Maßeinheit m   |   |
| Name einer Zelle festlegen z.B. für die Beschleunigung a |   |
| Tief gestellte Zeichen.                                  |   |
| 2.2.8. Anhalteweg 2                                      |   |
| Drehen von Text in einer Zelle                           | 9 |
| Zellbezüge: Absolute Spalte, relative Zeile              |   |
| Zellbezüge: Absolute Zeile, relative Spalte              | 9 |
|                                                          |   |

## 2.2.1. Diagramme erstellen

| Aufgabe:                      |           | A B  | с        | D      |        | Ξ             |          | F        |      | G    |       | Н     |         | I    |      |          | J          |
|-------------------------------|-----------|------|----------|--------|--------|---------------|----------|----------|------|------|-------|-------|---------|------|------|----------|------------|
| 1. Erstelle eine neue         | 1         |      |          |        |        |               | Klii     | ma i     | n M  | agd  | ebu   | rg    |         |      |      |          |            |
| Arbeitsmappe                  |           | Zeit | Tempe    | Nieder | 35 -   |               |          |          |      |      | -     |       |         |      |      |          |            |
| Tabellenkalkulation 2.        | 2         |      | ratur in | schlag | 32,5 - | 🔯 Ten         | nperatur | in °C    |      |      |       | - 173 |         |      |      |          |            |
| Benenne die erste Tabelle     |           |      | °C       | in ml  | 30 -   | Nie           | derschla | ginml    |      |      |       | - 14  |         |      |      |          |            |
| mit <b>Klima</b>              | 3         | Jan  | 1        | 19     | 27,5 - |               |          |          |      |      | -8    | -0    |         |      |      |          |            |
| 2 Gib zunächst die rechts     | 4         | Feb  | 3        | 15     | 25 -   |               |          |          |      | R    | -13   | -0    | - 19    |      |      |          |            |
| 2. Olo Zunachst die reents    | 5         | Mrz  | 5        | 13     | 22,5 - |               |          |          |      | -11  | -11   | -11   | - 13    |      | 12   |          |            |
| <i>Wlimetaballa sin</i>       | 6         | Apr  | 10       |        |        |               |          |          |      |      |       |       |         | Ø    | Ø    | Ø        |            |
| Klimatabelle ein              | 7         | Mai  | 14       | 25     | 17.5 - |               |          |          |      |      |       |       |         | - Ø  |      |          |            |
| 3. Erzeuge dann das           | 8         | Jun  | 18       | 29     | 12.5 - |               |          | - 1771   |      |      |       |       |         |      |      |          |            |
| Diagramm.                     | 9         | JUI  | 19       | 33     | 10 -   | I A           | _A       | <u> </u> | M    | - MA | - MA  |       | - 64    | - MA | _ /A | <u> </u> |            |
| 4 Desse die Eerbe der Söuler  | 10        | Aug  | 17       | 20     | 7,5 -  | L (A          | -14      | -14      | - MA | - MA | - 14  | - MA  | - 64    | - MA | - M  | <u> </u> |            |
| 4. Fasse die Faibe dei Saulei | 12        | Obt  | 8        | 20     | 5 -    | HA            | -14      | - M      | H    | - MA | - MA  | - MA  |         |      | HA   | -14      |            |
| an.                           | 13        | Nov  | 3        | 20     | 2,5 -  |               | ∎Ø       |          |      |      |       |       |         |      |      | - M      |            |
| 5. Füge die Überschrift in    | 14        | Dez  | 0.5      | 14     | 0-     | <b>D</b> 00// |          |          | N22  |      | /<br> |       |         | T 0  |      |          | - <b>-</b> |
| dem gelben Balken ein.        | 15        | 202  | 0,0      |        |        | Jan           | FeD      | IVITZ    | Abt  | Mai  | Jun   | Jui   | Aug     | зер  | UKE  | NOV      | U          |
|                               |           |      |          |        |        |               |          |          |      |      |       |       |         |      |      |          |            |
| Anleitung Anleitung           | Anleitung | 3    | Anleitu  | ıng    | Anleit | ung           | Ar       | nleitun  | g    | Anle | itung | 1     | Anleitu | ıng  | An   | leitung  |            |

#### Ein Diagramm erzeugen

Markiere die Zellen, einschließlich Spaltenbeschriftungen, aus deren Daten das Diagramm erstellt werden soll. Klicken in der **Menüleiste** auf *Einfügen/Diagramm*. Das Fenster *Diagramm-Assistent* wird geöffnet.

#### 1. Diagrammtyp

Klicke im **Feld** *Bitte wählen Sie einen Diagrammtyp aus* auf das **Symbol** *Säulen*. Im Feld rechts daneben wird die Wahl angezeigt. Lege dort eine Variante der Säulendarstellung fest, hier *Normal*. Klicke auf *Weiter* >>.

#### 2. Datenbereich

Im **Feld** *Bereich* wird der **Zellbereich** \$Klima.\$B\$2:\$D\$14 angezeigt. Sind nicht die richtigen Zellen umrahmt, klicke auf den **Schalter** Datenbereich selektieren, ziehe die Maus über die Zellen, aus deren Daten das Diagramm erstellt werden soll. Klicke auf *Weiter* >>.

#### 3. Datenreihen

Feld **Datenreihe**: Hier werden alle Datenreihen im Diagramm aufgelistet. Mit den Schaltern  $\bigvee$  und  $\blacktriangle$  wird der ausgewählte Eintrag im Feld **Datenreihe** verschoben. Dadurch ändert sich nur die Anordnung im Diagramm. Feld **Datenbereich**: Die im Feld **Datenreihe** markierte Datenreihe wird in die Bereiche *Name* und y-*Werte* gegliedert. Im Bereich *Name* ist die Zelle genannt, in welcher die Spaltenbezeichnung steht. Im Bereich y-*Werte* ist der Zellenbereich unterhalb der Spaltenbezeichnung genannt.

Feld Bereich für ...: Der im Feld Datenbereich markierte Bereich kann hier korrigiert werden.

Feld *Kategorie*: Das ist die Datenreihe, die auf der x-Achse abgebildet wird. Klicke auf *Weiter* >>.

#### 4. Diagrammelemente

Im Bereich *Gitter anzeigen* wird festgelegt, ob die Diagrammfläche mit Hilfslinien durchzogen wird. Klicke auf *Fertigstellen*.

#### Darstellung des Diagramms

Zum Bearbeiten des Diagramms muss es grau gerahmt sein. Doppelklicke notfalls aufs Diagramm.

| Verschieben:         | Führe den Mauszeiger auf den Diagrammrand. Es entsteht ein Doppelkreuzpfeil. Ziehe den Diagrammrahmen an den gewünschten Ort.                                                                                                    |
|----------------------|----------------------------------------------------------------------------------------------------|
| Größe:               | Führe den Mauszeiger auf einen Anfasser am grauen Rahmen. Es entsteht ein Doppelpfeil. Ziehe den Diagrammrahmen auf die gewünschte Größe.                                                                                                    |
| Legende:             | Klicke auf die Legende. Doppelklicke in das markierte Objekt. Aktiviere im<br>Fenster <i>Legende</i> die Registerkarte <i>Linie</i> . Wähle im Feld <i>Stil</i> den Eintrag<br><i>Unsichtbar</i> . Ziehe die Legende an den neuen Ort.                                                                                             |
| Säulen:              | Klicke auf eine Niederschlag-Säule. Alle Niederschlag-Säulen sind nun markiert! Klicke <b>rechts</b> und im <b>Kontextmenü</b> auf <i>Datenreihe formaten</i> . Das <b>Fenster</b> <i>Datenreihe</i> öffnet sich. Wähle im <b>Register</b> <i>Fläche</i> im <b>Feld</b> <i>Füllung</i> eine Option, dann eine Farbe aus der Liste. |
| Diagramm<br>löschen: | Klicke aufs Diagramm. Es wird von grünen Anfassern gerahmt. Drücke die Enf-Taste.                                                                                                    |

## 2.2.2. Zellbezüge

#### Aufgabe:

- 1. Öffne die Arbeitsmappe Tabellenkalkulation 2 und nenne die nächste leere Tabelle Steigung.
- 2. Erstelle die abgebildete Tabelle für die Geradengleichung y = mx. Der Wert für die Steigung m soll eingegeben werden, also der Wert in Zelle E2. Wird die Eingabetaste bestätigt, sollen sich automatisch die y-Werte in der Tabelle entsprechend der Funktionsgleichung ändern.
- 3. Nur der Wert -10 in Zelle A3 wird vorgegeben. Die y-Werte werden mit Hilfe von Formeln erzeugt.
- 4. Die Zelle E2 ist farbig, der Zelleninhalt weiß.
- 5. Klicke in Zelle G10. Tippe =E2 ein, bestätige die Eingabe.
  - Kopiere den Zelleninhalt mittels 🛅 und 🛱 in andere Zellen.
- 6. Klicke in Zelle H10. Tippe =\$E\$2 ein. Kopiere den Zelleninhalt in andere Zellen.
- 7. Erkläre die Zelleninhalte, die unter 5) und 6) entstehen.

#### Anleitung Anleitung Anleitung Anleitung Anleitung Anleitung Anleitung Anleitung Anleitung

#### Farbe von Zelle und Schrift

- Markiere die Zelle. Klicke lang in der Symbolleiste Format auf 💁 für die Zellenfarbe und auf 🔺 1. für die Schrift.
- 2. Klicke auf die gewünschte Farbe in der Farbskala.

#### *Die Werte in der x-Spalte*

Beachte, dass in der x-Spalte der folgende Wert um +1 größer ist als der vorherige.

- 1. Klicke auf die Zelle A4.
- Gib ein Gleichheitszeichen (=) ein. 2.
- 3. Klicke auf die Zelle A3. Die Zelle A3 wird durch einen Rahmen angezeigt und hinter dem Gleichheitszeichen stehen nun die Koordinaten der angeklickten Zelle (=A3|).
- 4. Gib in Zelle A3 den Operator und den Wert 1 ein (=A3+1|).
- 5. Zum Abschluss der Formeleingabe drücke die Eingabetaste. In Zelle A4 steht -9.
- 6. Verfahre ebenso bis zum x-Wert 10.

### Die Werte in der v-Spalte

Beachte, dass sich die Werte in der y-Spalte durch Multiplikation der Werte der x-Spalte mit der Steigung ergeben.

- 1. Gib in Zelle B3 ein Gleichheitszeichen (=) ein.
- Klicke auf die Zelle A3. Hinter dem Gleichheitszeichen stehen nun 2. die Koordinaten der angeklickten Zelle (=A3|).
- 3. Gib in Zelle A3 den Operator ein.
- 4. Klicke auf die Zelle mit der Steigung (=A3\*E2|).
- Zum Abschluss der Formeleingabe drücke die Eingabetaste. 5. In Zelle B3 steht -20, wenn die Steigung m = 2 beträgt.
- Verfahre ebenso bis zum x-Wert 10. 6.

#### **Relative Bezüge**

Die Formel in A3 besagt: Gehe zwei Schritte nach rechts, einen nach oben. Nimm den Wert, der in dieser Zelle steht. Beim Kopieren der Formel von A2 nach B5 wird diese Vorschrift übernommen!

|   |     |          |     |    | 1 * * |
|---|-----|----------|-----|----|-------|
| 8 | A   | В        | С   | D  | W     |
| 1 |     |          |     |    | Z     |
| 2 |     | _        | 1 t | ì  |       |
| 3 | =C2 |          |     |    | In    |
| 4 |     | <u> </u> |     | t- | lin   |
| 5 |     | =D4      |     |    |       |
|   |     | -        |     |    | - Za  |

#### 2 х 3 -10 Anfasser -9 4

A B

y=mx

1

**Tipp:** Die Formel kann mit der Methode Schnelles ausfüllen auf die anderen Zellen übertragen (kopiert) werden. Ziehe dazu den Anfasser nach unten.

Überträgst du die Formel mit dem

Anfasser, erhältst du die Y-Werte 0!

Klicke noch einmal auf B3, gib in der

\$-Zeichen ein (=A3\*\$E\$2). Übertrage

dann die Formel mittels Anfasser.

Klickst du zur Kontrolle der Formel die

Zelle B6 an, steht in der Bearbeitungszeile

Bearbeitungszeile vor E und 2 jeweils ein

#### Absolute Bezüge verden durch \$

Hinweis:

A6\*E5. (E5=0!).

|                      | 2 | - A     |
|----------------------|---|---------|
| Zeichen hergestellt. | 1 |         |
|                      | 2 |         |
| In der Formel wird   | 3 | =\$C\$2 |
| immer der Wert aus   | 4 |         |
| Zelle C2 eingegetat  | 5 |         |
| Zene C2 emgesetzt.   |   |         |

|    | A   | В   | C | D          | E   |
|----|-----|-----|---|------------|-----|
| 1  | y=r | πx  |   |            |     |
| 2  | ×   | У   |   | Steigung m | 2,0 |
| 3  | -10 | -20 |   |            |     |
| 4  | -9  | -18 |   |            |     |
| 5  | -8  | -16 |   |            |     |
| 6  | -7  | -14 |   |            |     |
| 7  | -6  | -12 |   |            |     |
| 8  | -5  | -10 |   |            |     |
| 9  | -4  | -8  |   |            |     |
| 10 | -3  | -6  |   |            |     |
| 11 | -2  | -4  |   |            |     |
| 12 | -1  | -2  |   |            |     |
| 13 | 0   | 0   |   |            |     |
| 14 | 1   | 2   |   |            |     |
| 15 | 2   | 4   |   |            |     |
| 16 | 3   | 6   |   |            |     |
| 17 | 4   | 8   |   |            |     |
| 18 | - 5 | 10  |   |            |     |
| 19 | 6   | 12  |   |            |     |
| 20 | - 7 | 14  |   |            |     |
| 21 | 8   | 16  |   |            |     |
| 22 | 9   | 18  |   |            |     |
| 23 | 10  | 20  |   |            |     |
|    |     |     |   |            |     |

R

## 2.2.3. Die Steigung

#### C D A В Е F G н Aufgabe: 1 Hier klicken, Wert eingeben, Enter 2 y = mxSteigung m 2.0 4 Der Wert für die Steigung m soll 3 х У eingegeben werden, also der Wert in -10 -20 4 10 Zelle F2. Wird die Eingabe bestätigt, -9 -18 5 У sollen sich automatisch die y-Werte in -8 -16 8 6 -7 der Tabelle und die Lage der Geraden 7 -14 6 -6 -12 8 im Diagramm ändern. -5 -10 9 1. Öffne das Tabellendokument 4 -10 -4 -8 Tabellenkalkulation 2. -3 11 -6 2 2. Kopiere das Blatt Steigung. -2 -4 12 × -1 -2 3. Nenne das Arbeitsblatt mx 13 0 0 0 14 **4.** Erzeuge das Diagramm. 15 1 2 -2• 5. Gestalte die Diagrammgröße- und 16 2 4 fläche, sowie die 3 -4 6 17 Diagrammachsen wie folgt: 4 8 18 Farben: -6 5 10 19 6 12 rote Zelle F2, weiße Schrift; 20 -8 21 7 14 gelbe Zellbereiche (B2:C2), 8 16 22 (H2:K2); rote Gerade. -10 23 9 18 -2 Ó 2 8 10 -10 -8 -6 -4 4 6 Anleitung Anleitung Anleitung Anleitung Anleitung Anleitung Anleitung Anleitung Anleitung

#### Ein Diagramm erzeugen

Markiere die Zellen, einschließlich Spaltenbeschriftungen, aus deren Daten das Diagramm erstellt werden soll. Klicke in der Symbolleiste **Standard** auf Diagramm. Das **Fenster** Diagramm-Assistent wird geöffnet.

#### 1. Diagrammtyp

Klicke im Feld *Bitte wählen Sie einenen Diagammtyp aus* auf das Symbol *XY*. Wähle im Feld rechts daneben die Variante *Nur Linien*. In der Vorschau links wird eine "Gerade" angezeigt. Klicke auf *Weiter* >>.

#### 2. Datenbereich

Im Feld *Bereich* wird der Zellbereich \$mx.\$A\$1:\$D\$23 angezeigt. Sind nicht die richtigen Zellen umrahmt, klicke auf den Schalter Datenbereich selektieren und ziehe die Maus über die Zellen, aus deren Daten das Diagramm erstellt werden soll. Klicke auf *Weiter* >>.

3. Datenreihen

Klicke auf *Weiter* >>.

#### 4. Diagrammelemente

Aktiviere im Bereich *Gitter anzeigen* die Kontrollkästchen *X-Achse* und *Y-Achse*. Entferne das Häkchen im Kästchen *Legende anzeigen*. Tage x im Feld *X-Achse* und y im Feld *Y-Achse* ein. Klicke auf Fertigstellen.

| Diagrammfläche:          | Klicke in die graue Fläche, aber auf keine Linie! Stelle die Fläche mittels der Ziehpunkte ein.<br>Doppelklicke in die Markierung. Das Fenster <i>Diagrammwand</i> öffnet sich. Klicke im Register <i>Fläche</i> auf die Option <i>Farbe</i> . Wähle in der Liste <i>weiß</i> .                                                                                                    |
|--------------------------|----------------------------------------------------------------------------------------------------|
| Achsen-<br>titel:        | Klicke auf x [ <i>Titel X-Achse</i> ]. Ziehe das x an den richtigen Ort. Klicke auf y.<br>Klicke rechts und im Kontextmenü auf <i>Titel formatieren</i> . Wähle im Fenster <i>Titel</i> das Register<br><i>Ausrichtung</i> , stelle die Schreibrichtung auf 0 Grad ein.<br>Auf dem Registerblatt Schrift stellst du Schriftart, Schriftschnitt und Schriftgrad ein.                                                                              |
| Achsen-<br>formatierung: | <ul> <li>Klicke im Menü auf Format/Achse/X-Achse. Das Fenster X-Achsen öffnet sich.</li> <li>Registerblatt Skalierung: Minimum: -10, Maximum: 10, Hauptintervall: 2, Achse bei: 0.</li> <li>Registerblatt Position: Stelle im Feld Position ein, wo die Achsenbeschriftung liegt.</li> <li>Registerblatt Linie: Stelle Stil, Farbe und Stärke der Achse ein.</li> <li>Formatiere ebenso die Y-Achse. Doppelklicke auf die Achse, usw.</li> </ul> |
| Gitter                   | Klicke rechts auf eine Achse und im Kontextmenü auf Hauptgitter einfügen.                                                                                                    |

#### Darstellung des Diagramms

#### Aufgabe 1:

Untersuche, wie sich die Größe des Wertes für die

| Ste  | ioung mauf die Lage   |          | н        | В   | L C    |          | E    |       | 6       | н     | 1            | <u> </u>         | L K          | L                       | 141       | N N                       | 10        |                    | Р              |        | <u> </u> |
|------|-----------------------|----------|----------|-----|--------|----------|------|-------|---------|-------|--------------|------------------|--------------|-------------------------|-----------|---------------------------|-----------|--------------------|----------------|--------|----------|
| der  | Geraden im Diagramm   | 1        |          |     |        | Kun      | vens | cha   | r y = I | mx 🛛  |              |                  | Stei         | gung                    | 1         |                           |           | Anle               | itung          | :      |          |
| uu   |                       | 2        |          |     |        |          |      |       |         |       | m1           | m2               | m3           | m4                      | m5        | mθ                        |           | farbi              | ges Fe         | eld ar | klicke   |
| aus  | WIFKL.                | 3        | ×        | f 1 | f 2    | f3       | f 4  | f 5   | f 6     |       | 1,0          | -3,0             | 0,5          | -0,5                    | 6,0       | -1,5                      |           | Zahl               | -<br>ein gel   | ben-   | ENTE     |
| 4    | Erzauga nabanstahanda | 4        | -10      | -10 | 30     | -5       | 5    | -60   | 15      |       |              |                  |              |                         |           |                           |           |                    |                |        |          |
| ••   | Taballa and day       | 5        | -9       | -9  | 27     | -4,5     | 4,5  | -54   | 13,5    | 10    | -            | <b>—</b>         | <u> </u>     |                         |           |                           | 7         |                    |                |        |          |
|      | Tabelle und das       | 6        | -8       | -8  | 24     | -4       | 4    | -48   | 12      | L .   |              | 01               | X            | $\pm 1$                 |           | У                         | 11        |                    |                |        |          |
|      | zugehörige Diagramm   | 7        | -7       | -7  | 21     | -3,5     | 3,5  | -42   | 10,5    | 8     | ╉┤           | (2               | $\uparrow$   | +                       |           | +                         | Ħ         |                    |                |        | <u> </u> |
|      | im neuen Arbeitsblatt | 8        | -6       | -6  | 18     | -3       | 3    | -36   | 9       | - 6   |              | (0)              |              |                         | ν         | Т.                        | 11        |                    |                |        |          |
|      | mx (schar) in         | 9        | -0       | -0  | 15     | -2,5     | 2,5  | -30   | 1,0     | - "   |              | <u> </u>         |              | $\overline{\mathbf{N}}$ | N         | Π                         | Т         |                    |                |        |          |
|      | Tabellonkelkulation   | 10       | -4       | -4  | 12     | -2       | 4.5  | -24   | 0       | - 4   |              | 10               |              | $ \rightarrow $         | $\Lambda$ | -14                       | $ \perp$  |                    |                |        | _        |
|      |                       | 11       | -3       | -3  | 8      | -1,0     | 1,0  | - 10  | 4,0     |       | 1            | 1                |              |                         | X Y       | 11                        |           | $\square$          | 1              | $\sim$ |          |
|      | 2.                    | 12       | -2       | -4  | 3      | -0.5     | 0.5  | -12   | 1.5     | 2     | ╉            | +                |              | <u> </u>                | +         | ₩                         | +         |                    | $ \rightarrow$ |        |          |
| 2    | Gestalte die          | 14       | o i      | 0   | Ō      | 0        | 0    | Ō     | 0       | -     |              |                  |              |                         | +         | $\mathbb{V}_{\mathbb{Z}}$ | 4         |                    |                | x      | · ·      |
| ۷.   |                       | 15       | 1        | 1   | -3     | 0.5      | -0.5 | 6     | -1.5    | - 0   | ╈            | +                | +            | +                       |           | X                         |           |                    |                |        |          |
|      | Diagrammgrobe und     | 16       | 2        | 2   | -6     | 1        | -1   | 12    | -3      |       |              |                  |              | -                       | 1/        | JN\                       | T         |                    |                |        |          |
|      | -fläche, sowie die    | 17       | 3        | 3   | -9     | 1,5      | -1,5 | 18    | -4,5    | 2     |              |                  | -            |                         |           | $\pi$                     | М         |                    |                |        |          |
|      | Diagrammachsen.       | 18       | 4        | 4   | -12    | 2        | -2   | 24    | -6      | 4     |              | /                | 1            |                         |           | 11                        | $\square$ |                    |                | $\sim$ |          |
|      | U                     | 19       | 5        | 5   | -15    | 2,5      | -2,5 | 30    | -7,5    |       |              | 1                |              | 1                       | 11        |                           | ΛI.       | $\mathbf{N}$       |                |        |          |
| Far  | ben                   | 20       | 6        | 6   | -18    | 3        | -3   | 36    | -9      | -6    | 4            | _                | $\checkmark$ | _                       | +         | +                         | 4         |                    |                |        |          |
| (Zel | len und Geraden):     | 21       | 7        | 7   | -21    | 3,5      | -3,5 | 42    | -10,5   |       |              | 17               | 1            |                         | 17        |                           | - N       | \                  | $^{1}$         |        |          |
| `    | m1 - rot              | 22       | 8        | 8   | -24    | 4        | -4   | 48    | -12     | -8    | +            | $\left  \right $ | -            | +                       | ₩         | +                         | +         | $\left( + \right)$ | $\rightarrow$  |        |          |
|      | $m^2$ rose            | 23       | 9        | 9   | -27    | 4,5      | -4,5 | 54    | -13,5   |       | $\mathbf{V}$ |                  |              |                         | 11        |                           |           | $\Lambda$          | - 1            |        |          |
|      |                       | 24       | 10       | 10  | -30    | 5        | -5   | 60    | -15     | -10   | <u>K</u>     | †-               | <u>+</u> -   | +                       | <u>+</u>  | <u>+</u> -                | ÷         | -4                 |                | Ĥ      | H,       |
|      | m3 - lavendel         |          |          |     |        |          |      |       |         |       | 10           | -8               | -6           | -4                      | -2        | U                         | _ 2       | 4                  | 6 6            | 8      | 10       |
|      | m4 - türkis           |          |          |     |        |          |      |       |         |       |              |                  |              |                         |           |                           |           |                    |                |        |          |
|      | m3 - violett          |          |          |     |        |          |      |       |         |       |              |                  |              |                         |           |                           |           |                    |                |        |          |
|      | m3 - blau             |          |          |     |        |          |      |       |         |       |              |                  |              |                         |           |                           |           |                    |                |        |          |
|      |                       |          |          |     |        |          |      |       |         |       |              |                  |              |                         |           |                           |           |                    |                |        |          |
| ٨    | nleitung Anleitung    | Anlaitun | <b>n</b> | Anl | aitur  | <b>n</b> | Anl  | aitur | α       | Anla  | tung         |                  | Anla         | itung                   |           | Anl                       | aitu      | ina                | ٨              | nlait  | una      |
| A    | menung Amenung        | Amentung | 5        | Am  | Citali | ž        | Am   | citun | 5       | Aille | liung        |                  | Ante         | nullg                   | _         | Am                        | citt      | mg                 | A              | menu   | ung      |

#### Farbe und Stärke der Geraden

- 1. Doppelklicke ins Diagramm; es erhält einen grauen Rahmen.
- 2. Klicke auf eine Gerade; sie bekommt eine quadratische Marke!
- 3. Klicke rechts auf die markierte Gerade und im Kontextmenü auf Datenreihe formatieren.
- Stelle im Fenster Datenreihe im Registerblatt Linie die Linieneigenschaften in den Feldern Stil, Farbe, Breite 4. ein.

#### Aufgabe 2:

Untersuche, wie sich die Größe des Wertes für die Verschiebung n auf die Lage der Geraden im Diagramm auswirkt.

- 1. Öffne die das Tabellendokument Tabellenkalkulation 2.
- 2. Erzeuge die nebenstehende Tabelle und das zugehörige Diagramm im Arbeitsblatt  $\mathbf{x} + \mathbf{n}$ .
- 3. Gestalte die Diagrammgröße- und fläche, sowie die Diagrammachsen entsprechend der Abbildung.

Farben :

Grüne Zelle F2, schwarze Schrift: gelbe Zellbereiche (B2:C2), (H1:J1); grüne Gerade.

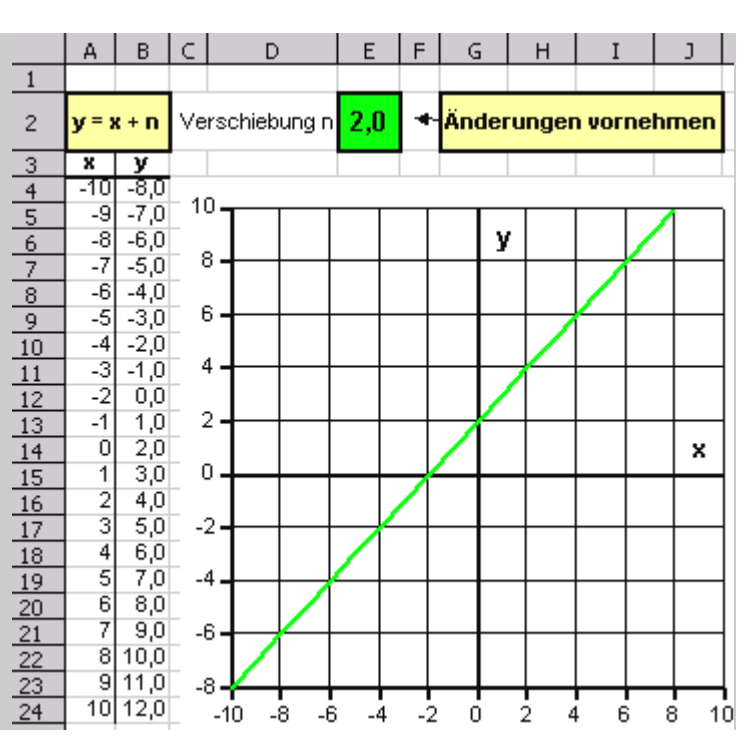

## 2.2.5. Geradengleichung

### Aufgabe 1:

- Erstelle eine Wertetabelle und ein Diagramm f
  ür die Funktion y = mx + n.
- Vorgegeben werden die Werte f
  ür die Steigung (G2), die Verschiebung (K2) und der x-Wert -10. Alle anderen Eintragungen werden durch Formeln ermittelt.
- **3.** Öffne das Tabellendokument **Tabellenkalkulation 2**.
- Erzeuge nebenstehende Tabelle und das zugehörige Diagramm im Arbeitsblatt mx + n.
- 5. Gestalte die Diagrammgröße- und fläche, sowie die Diagrammachsen.

Farben:

gelb: (A2:B2) rot: F2, "rote Feld", Gerade grün: J2

### Farbige Schriftteile

- 1. Markiere in der Eingabezeile die zu färbende Schrift.
- 2. Klicke lang auf  $\blacksquare$ , wähle in der Skala die Farbe.

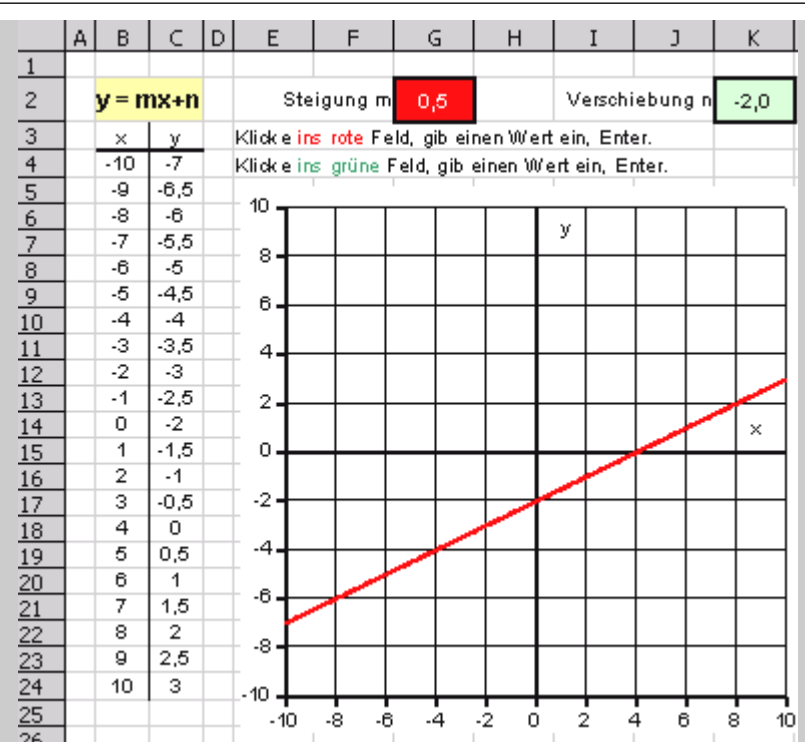

🗙 🗹 🛛 Klicke ins rote Feld gib einen Wert ein, Enter.

#### Aufgabe 2:

- 1. Stelle sechs Funktionen mit unterschiedlichem Wert für die Verschiebung in einem Diagramm dar.
- 2. Die Steigung soll ebenfalls geändert werden können und sich auf Tabelle und Diagramm auswirken.
- 3. Öffne die das Tabellendokument Tabellenkalkulation 2.
- 4. Erzeuge untenstehende Tabelle und das zugehörige Diagramm im Arbeitsblatt mx + n (schar).
- 5. Gestalte die Diagrammgröße- und fläche, sowie die Diagrammachsen.

|    | A                       | В  | C   | D   | E   | F   | G          | Н  | II                       | J         | К      | L        | М                   | N             | 0     | Р              | Т  |
|----|-------------------------|----|-----|-----|-----|-----|------------|----|--------------------------|-----------|--------|----------|---------------------|---------------|-------|----------------|----|
| 1  |                         |    |     |     |     |     |            |    |                          |           |        |          |                     |               |       |                |    |
| 2  | Kurvensch ar y =m x + n |    |     |     |     |     |            |    | Steig                    |           | Vers   | chieb    | ung                 |               |       |                |    |
| 3  |                         |    |     |     |     |     |            |    | m                        |           | n1     | n2       | n3                  | n4            | n5    | n6             | Т  |
| 4  | x                       | f1 | f 2 | f 3 | f 4 | f 5 | <b>f 6</b> |    | 1                        |           | 1      | 2        | 0                   | -3            | 6     | -5             |    |
| 5  | -10                     | -9 | -8  | -10 | -13 | -4  | -15        | I  | Farbig                   | es Feld   | anklic | ken, W   | ert eing            | eben -        | Enter |                | Т  |
| 6  | -9                      | -8 | -7  | -9  | -12 | -3  | -14        |    |                          |           |        |          |                     |               |       |                |    |
| 7  | -8                      | -7 | -6  | -8  | -11 | -2  | -13        |    | <sup>10</sup> <b>T</b> = | <u> </u>  |        |          |                     |               |       | $\overline{2}$ |    |
| 8  | -7                      | -6 | -5  | -7  | -10 | -1  | -12        |    |                          | <u>(1</u> |        |          |                     |               |       |                | Τ  |
| 9  | -6                      | -5 | -4  | -6  | -9  | 0   | -11        |    | ैTि                      |           |        |          |                     |               | 777   |                |    |
| 10 | -5                      | -4 | -3  | -5  | -8  | 1   | -10        |    | 640                      | 3         |        |          | $\downarrow$        |               | 4     | $\square$      |    |
| 11 | -4                      | -3 | -2  | -4  | -7  | 2   | -9         |    |                          | (5        |        |          | 1                   | X             |       |                | Τ  |
| 12 | -3                      | -2 | -1  | -3  | -6  | 3   | -8         |    | 44                       | 16        |        |          |                     | <del>/X</del> |       | -4             | Τ  |
| 13 | -2                      | -1 | 0   | -2  | -5  | 4   | -7         |    |                          |           |        |          | VA                  |               | Δ     | <b>^</b>       | Τ  |
| 14 | -1                      | 0  | 1   | -1  | -4  | 5   | -6         |    | -                        |           |        |          | $V \land$           |               |       |                | T  |
| 15 | 0                       | 1  | 2   | 0   | -3  | 6   | -5         | I  | 0                        |           |        | _//      | $Y \downarrow$      | 4             | 4     | $\square$      |    |
| 16 | 1                       | 2  | 3   | 1   | -2  | 7   | -4         |    |                          |           |        |          |                     | X             |       |                | Τ  |
| 17 | 2                       | 3  | 4   | 2   | -1  | 8   | -3         |    | -2                       | $\star$   |        | X        |                     |               | +     | $\vdash$       | Τ  |
| 18 | 3                       | 4  | 5   | 3   | 0   | 9   | -2         |    |                          |           |        |          | $1 \overline{1}$    |               |       |                | T  |
| 19 | 4                       | 5  | 6   | 4   | 1   | 10  | -1         |    | -41                      |           |        |          | $\mathbf{V}^{\top}$ |               |       |                | T  |
| 20 | 5                       | 6  | 7   | 5   | 2   | 11  | 0          |    | -6                       | XA        |        | 44       | 1                   |               | _     | $\vdash$       | T  |
| 21 | 6                       | 7  | 8   | 6   | 3   | 12  | 1          |    |                          | $\chi$    |        | X        |                     |               |       |                |    |
| 22 | 7                       | 8  | 9   | 7   | 4   | 13  | 2          |    | -8                       | X         | ///    | <u> </u> |                     | +             |       | $\vdash$       |    |
| 23 | 8                       | 9  | 10  | 8   | 5   | 14  | 3          |    | 10                       |           |        |          |                     |               |       |                |    |
| 24 | 9                       | 10 | 11  | 9   | 6   | 15  | 4          | Ι. | -10                      |           | 3.4    | -2       |                     | 4             | 6 9   |                | ΥĽ |
| 25 | 10                      | 11 | 12  | 10  | 7   | 16  | 5          | T  | - 10                     | -0 -0     | -4     | -2       | 0 2                 | 4             |       | 5 IC           | Έ  |

#### Aufgabe:

Calc soll die **Nullstellen** und den **Schnittpunkt** zweier gegebener Geraden und damit die Lösung eines linearen Gleichungssystems (LGS) grafisch und rechnerisch darstellen. Die Gleichungen der beiden Geraden sollen in der Form ax + by = c angegeben werden

- 1. Öffne das Tabellendokument Tabellenkalkulation 2.
- 2. Erzeuge die untenstehende Tabellen und das zugehörige Diagramm im Arbeitsblatt LGS.
- 3. Gestalte die Diagrammgröße- und fläche, sowie die Diagrammachsen.
- 4. Farben:
  - rot: Funktion f1, Schrift C5, Rahmen G4, J4, M4, "1.Gleichung", "Kästchen mit rotem Rand"
  - blau: Funktion f2; Schrift D5, Rahmen G5, J5, M5, "2.Gleichung", "Kästchen mit blauem Rand"
  - grün: Bereich (B2:T2)
  - gelb: Bereich (F5:M5)

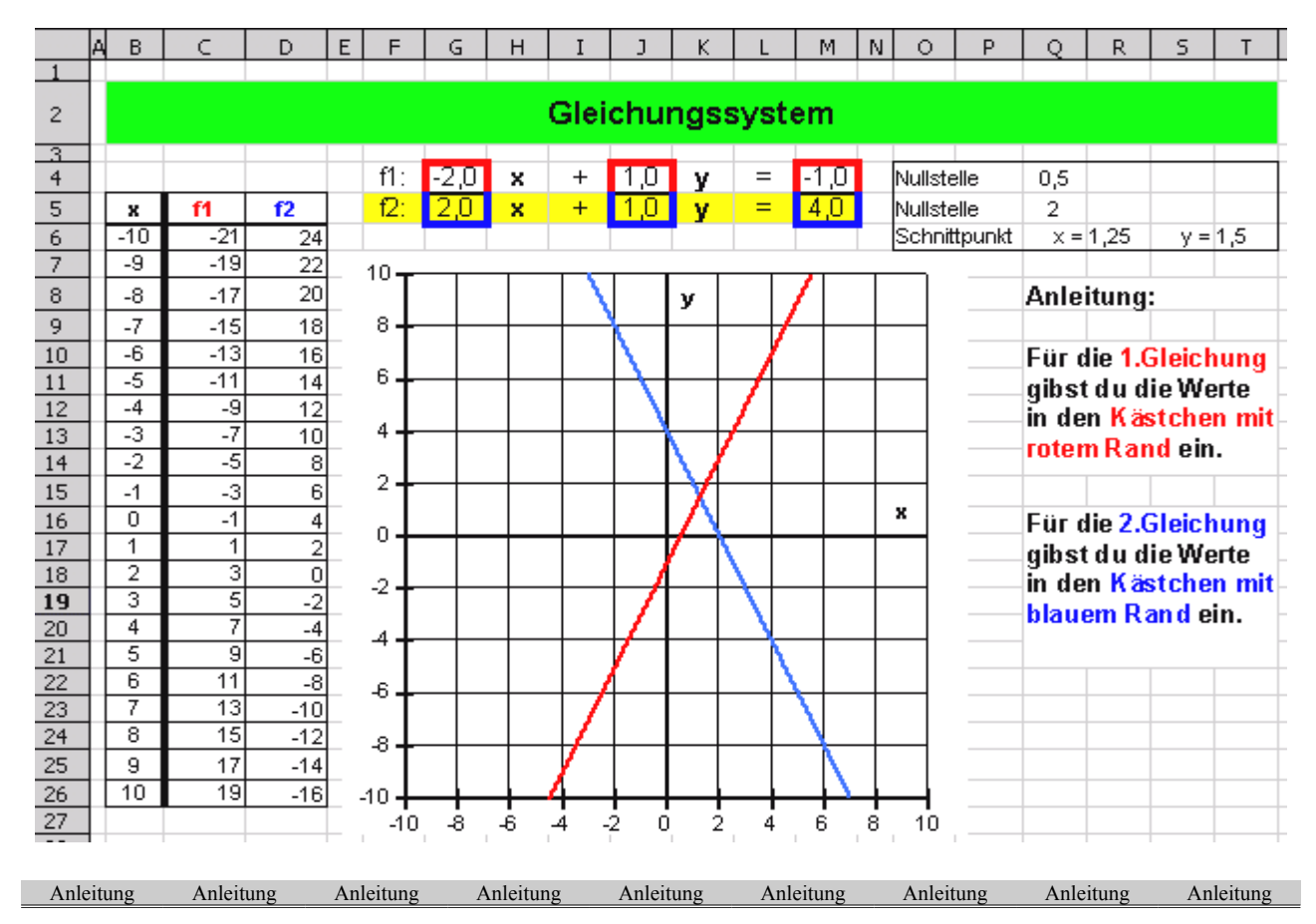

#### Nullstellen berechnen

| Wie groß ist der y-Wert, wenn der Wert $x = 0$ ist? | $\underline{\mathbf{f1:}}  \mathbf{0x} + \mathbf{J2} \cdot \mathbf{y} = \mathbf{M2}$ |
|-----------------------------------------------------|--------------------------------------------------------------------------------------|
|                                                     | $J2 \cdot y = M2 \mid : J2$                                                          |
|                                                     | M2                                                                                   |
|                                                     | $y = \frac{1}{J2}$                                                                   |
|                                                     | -                                                                                    |

#### Schnittpunkt berechnen

| I. $G4 \cdot x + J4 \cdot y = M4$<br>II. $G5 \cdot x + J5 \cdot y = M5$ | I.  | $M4 \cdot J5 - G4 \cdot J5 \cdot x = M5 \cdot J4 - G5 \cdot J4 \cdot x$<br>$G5 \cdot J4 \cdot x - G4 \cdot J5 \cdot x = M5 \cdot J4 - M4 \cdot J5$ |
|-------------------------------------------------------------------------|-----|----------------------------------------------------------------------------------------------------|
| I. $J4 \cdot y = M4 - G4 \cdot x$<br>II. $J5 \cdot y = M5 - G5 \cdot x$ | II. | $G5 \cdot J4 \cdot x - G4 \cdot J5 \cdot x = M5 \cdot J4 - M4 \cdot J5$<br>(G5 \cdot J4 - G4 \cdot J5) $\cdot x = M5 \cdot J4 - M4 \cdot J5$       |
|                                                                         | =   |                                                                                                    |

## 2.2.7. Anhalteweg1

#### Aufgabe:

- 1. Öffne ein neues Tabellendokument. Speichere die das Tabellendokument unter dem Namen **anhalten**. Erstelle die unten dargestellte Tabelle. Nenne das Arbeitsblatt **a\_konst**.
- 2. Die Felder B4 und D4 sind Eingabefelder. Werden die Werte in diesen Feldern verändert, sollen sich auch die Werte im gepunkteten Bereich ändern.
- **3.** Feld B4 erhält den Namen **t** und Feld D4 erhält den Namen **a**.
- 4. Berechne für jede Geschwindigkeit den Reaktionsweg = Geschwindigkeit / 3,6 \* Reaktionszeit, den Bremsweg = Geschwindigkeit / 3,6\*Geschwindigkeit / 3,6 / (2 \* Verzögerung), den Anhalteweg = Reaktionsweg + Bremsweg.

Die Formeln enthalten nun Zellen und Namen, z.B. =E7/3,6\*t oder =H7/3,6\*H7/3,6/(2\*a)

5. Erzeuge die Formate Zeit, Länge und Verzögerung. Weise den Zellen A4, C4 und dem Bereich C7:K10 die angegebenen Formate zu.

|        | А                                                                                                   | В                                         | С      | D       | E         | F         | G       | Н       | I        | J         |  |  |  |  |
|--------|----------------------------------------------------------------------------------------------------|-------------------------------------------|--------|---------|-----------|-----------|---------|---------|----------|-----------|--|--|--|--|
| 1      |                                                                                                    |                                           |        |         |           |           |         |         |          |           |  |  |  |  |
| 2      | Anhalteweg                                                                                          |                                           |        |         |           |           |         |         |          |           |  |  |  |  |
| 3      | Reaktionszeit Verzögerung Geschwindigkeit in m/s umrechnen:                                         |                                           |        |         |           |           |         |         |          |           |  |  |  |  |
| 4      | 1,0 s                                                                                               | <b>1,0 s 5,0 m/s²</b> 60km/h = 60/3,6 m/s |        |         |           |           |         |         |          |           |  |  |  |  |
| 5      |                                                                                                    |                                           |        |         |           |           |         |         |          |           |  |  |  |  |
| 6      |                                                                                                    |                                           |        |         |           |           |         |         |          |           |  |  |  |  |
| 7      | Geschwindigkeit                                                                                     | 20                                        | 40     | 60      | 80        | 100       | 120     | 140     | 160      | 180       |  |  |  |  |
| 8      | Reaktionsweg                                                                                        | 5,6 m                                     | 11,1 m | 16,7 m  | 22,2 m    | 27,8 m    | 33,3 m  | 38,9 m  | 44,4 m   | 50,0 m    |  |  |  |  |
| 9      | Bremsweg                                                                                            | 3,1 m                                     | 12,3 m | 27,8 m  | 49,4 m    | 77,2 m    | 111,1 m | 151,2 m | 197,5 m  | 250,0 m   |  |  |  |  |
| 10     | Anhalteweg                                                                                          | 8,6 m                                     | 23,5 m | 44,4 m  | 71,6 m    | 104,9 m   | 144,4 m | 190,1 m | 242,0 m  | 300,0 m   |  |  |  |  |
| 11     |                                                                                                    |                                           |        |         |           |           |         |         |          |           |  |  |  |  |
| 12     | Reaktionsweg: $s_{a} = v * t_{a}$ Bremsweg: $s_{b} = v * v / (2*a)$ Anhalteweg: $s = s_{a} + s_{b}$ |                                           |        |         |           |           |         |         |          |           |  |  |  |  |
|        |                                                                                                    |                                           |        |         |           | 1         | 1       |         | 1        |           |  |  |  |  |
| Anleit | ung Anleitung                                                                                       | Anleitur                                  | g Anle | itung / | Anleitung | Anleitung | Anleit  | ung Ai  | nleitung | Anleitung |  |  |  |  |

#### Neue Formatvorlage erstellen z.B. für die Maßeinheit m

- 1. Markiere eine Zelle oder einen Zellbereich, die ein neues Format z.B. das Format m bekommen soll.
- 2. Klicke im Menü Format auf Zellen. Das Fenster Zellen formatieren wird geöffnet.
- 3. Wähle in der **Registerkarte** Zahlen im **Listenfeld** Kategorie den Eintrag Benutzerdefiniert.
- Im Feld *Format-Code* trage 0,0" m" (Null, Komma, Null, Häkchen, Leerstelle, m, Häkchen) ein. Lässt du die Leerstelle weg, folgt der Zahl direkt die Maßeinheit. Sollen die Zahlen zwei Stellen nach dem Komma haben, trage 0,00" m" ein. Klicke dann auf OK.

#### Name einer Zelle festlegen z.B. für die Beschleunigung a

- 1. Markiere die Zelle, die du benennen möchtest.
- 2. Wähle im Menü *Einfügen/Namen* den Eintrag *Festlegen*.
- 3. Tippe im **Fenster** *Namen festlegen* in das **Feld** *Namen* den Namen hier **a** ein.
- 4. Klicke auf Ok.

Hat eine markierte Zelle einen Namen, wird er im Namenfeld, links neben der Rechenleiste, angezeigt.

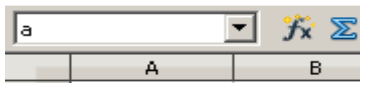

Hinweis: Im Feld Zugeordnet zu wird zuerst das Tabellenblatt und danach der Bezug angegeben. An den Dollarzeichen erkennt man, dass mit dem Vergeben eines Namens ein Absoluter Zellbezug hergestellt wird.

#### Tief gestellte Zeichen

- 1. Klicke in die Zelle, in der die tief zu stellende Zahl steht.
- 2. Markiere die Zeichen in der Eingabezeile.
- 3. Klicke Menü auf Format/Zeichen. Aktiviere im Fenster Zeichen das Register Schriftposition.
- 4. Klicke die Option Tief an. Gestalte in den Feldern Hoch/Tief um und Schriftgröße rel. die tiefgestellten Zeichen.

## 2.2.8. Anhalteweg 2

#### Aufgabe: Öffne die das Tabellendokument anhalten. Erstelle die unten dargestellte Tabelle im Arbeitsblatt Halteweg. Das Feld H2 ist Eingabefeld. Wird der Wert in diesem Feld verändert, sollen sich auch die Werte im gepunkteten Bereich ändern.

- 2. Feld F2 erhält den Namen tr.
- **3.** Berechne für jede Geschwindigkeit und jede Verzögerung den Anhalteweg= Geschwindigkeit / 3,6 \* Reaktionszeit + Geschwindigkeit / 3,6\*Geschwindigkeit / 3,6 / (2 \* Verzögerung)
- 4. Erzeuge das Format Geschwindigkeit. Weise den Zellen F2, den Bereichen D7:17 und C8:C17 die angegebenen Formate zu.
- 5. Übertrage die gefundene Formel durch Automatsches Ausfüllen mit dem Anfasser.

|    | A      | В     | С             | D                                      | E                          | F            | G            | Н        | I        |  |
|----|--------|-------|---------------|----------------------------------------|----------------------------|--------------|--------------|----------|----------|--|
| 1  |        |       |               |                                        |                            |              |              |          |          |  |
| 2  |        | Anl   | haltewe       | g                                      |                            | R            | eaktionszeit | 0,5 s    |          |  |
| 3  |        | in Ab | hängigkit vo: | n Geschwindi                           | gkeit, Ve <del>r</del> zög | erung und Re | aktionszeit  |          | ,        |  |
| 4  |        |       |               | Anhalteweg s = v *tr + v * v / (2 * a) |                            |              |              |          |          |  |
| 5  |        |       |               |                                        |                            |              |              |          |          |  |
| 6  |        |       |               | Geschwindigkeit                        |                            |              |              |          |          |  |
| 7  |        |       |               | 30 km/h                                | 60 km/h                    | 90 km/h      | 120 km/h     | 150 km/h | 180 km/h |  |
| 8  |        |       | 1,0 m/s²      | 38,9 m                                 | 147,2 m                    | 325,0 m      | 572,2 m      | 888,9 m  | 1275,0 m |  |
| 9  |        |       | 2,0 m/s²      | 21,5 m                                 | 77,8 m                     | 168,8 m      | 294,4 m      | 454,9 m  | 650,0 m  |  |
| 10 | erung  | 5     | 3,0 m/s²      | 15,7 m                                 | 54,6 m                     | 116,7 m      | 201,9 m      | 310,2 m  | 441,7 m  |  |
| 11 |        | E E   | 4,0 m/s²      | 12,8 m                                 | 43,1 m                     | 90,6 m       | 155,6 m      | 237,8 m  | 337,5 m  |  |
| 12 |        | le l  | 5,0 m/s²      | 11,1 m                                 | 36,1 m                     | 75,0 m       | 127,8 m      | 194,4 m  | 275,0 m  |  |
| 13 | Verzög |       | 6,0 m/s²      | 10,0 m                                 | 31,5 m                     | 64,6 m       | 109,3 m      | 165,5 m  | 233,3 m  |  |
| 14 |        |       | 7,0 m/s²      | 9,1 m                                  | 28,2 m                     | 57,1 m       | 96,0 m       | 144,8 m  | 203,6 m  |  |
| 15 |        |       | 8,0 m/s²      | 8,5 m                                  | 25,7 m                     | 51,6 m       | 86,1 m       | 129,3 m  | 181,3 m  |  |
| 16 |        |       | 9,0 m/s²      | 8,0 m                                  | 23,8 m                     | 47,2 m       | 78,4 m       | 117,3 m  | 163,9 m  |  |
| 17 |        |       | 10,0 m/s²     | 7,6 m                                  | 22,2 m                     | 43,8 m       | 72,2 m       | 107,6 m  | 150,0 m  |  |
|    |        |       |               |                                        |                            |              |              |          |          |  |

#### Drehen von Text in einer Zelle

 Markiere die Zellen, in welcher der zu drehenden Text steht. Klicke im Menü Format auf Zelle.

Oder Klicke rechts in eine Zelle und im Kontextmenü auf Zellen ormatieren.

- 2. Aktiviere im Fenster Zellen formatieren die Registerkarte Ausrichtung.
- 3. Trage im Feld Winkel die gewünschte Gradzahl ein oder ziehe den Zeiger ABCD ihn in gewünschte Position.

#### Zellbezüge: Absolute Spalte, relative Zeile

Problem: Du erstellst in Zelle D8 die Formel zur Berechnung des Weges. Trägst du in der Formel für die Verzögerung \$C\$8 ein, dann legst du beim Kopieren der Formel damit fest, dass im gesamten gepunkteten Bereich für die Verzögerung der Wert 1,0 m/s<sup>2</sup> gesetzt wird. Fehler! Würdest du nun in einer Spalte nacheinander die Formel Zeile für Zeile eingeben, würde dir auffallen, das die Verzögerung stets aus derselben Spalten C, aber aus unterschiedlichen Zeilen entnommen wird (siehe rechts). Darum schreibe in Zelle D8 in die Formel für die Verzögerung **\$C8**. Nun kannst du die fertige Formel kopieren.

| 8  | 1,0 m/s²  | 38 9 m | an a | C8  |   |
|----|-----------|--------|------|-----|---|
| 9  | 2,0 m/s²  | 21,5 m | e    | C9  | - |
| 10 | 3,0 m/s²  | 15,7 m | S S  | C10 | - |
| 11 | 4,0 m/s²  | 12,8 m | au   | C11 | - |
| 12 | 5,0 m/s²  | 11,1 m | - D  | C12 | - |
| 13 | 6,0 m/s²  | 10,0 m | - ng | C13 | 2 |
| 14 | 7,0 m/s²  | 9,1 m  | - E  | C14 | - |
| 15 | 8,0 m/s²  | 8,5 m  | ЩЩ   | C15 | - |
| 16 | 9,0 m/s²  | 8,0 m  | Se   | C16 | 2 |
| 17 | 10.0 m/s² | 76 m   | - Ĕ  | C17 | 2 |

#### Zellbezüge: Absolute Zeile, relative Spalte

| In der Formel muss die                | D                                                                   | E             | F            | G             | Н           | 1             |  |  |
|---------------------------------------|---------------------------------------------------------------------|---------------|--------------|---------------|-------------|---------------|--|--|
| Geschwindigkeit zwar aus              |                                                                     |               |              |               |             |               |  |  |
| unterschiedlichen Spalten, aber stets | 20 Jane //e                                                         | C.O. Luna /la | 0.0 June //e | 4.00 June //e | 450 June /b | 4.00 June //e |  |  |
| aus derselben Zeile 7 entnommen       | 30 Km/n                                                             | 60 KITI/TI    | 90 KM/N      | TZU KININ     | I DU KITIVI | 180 Km/n      |  |  |
| werden (siehe rechts). Schreibe in    | 38,9 m                                                              | 147,2 m       | 325,0 m      | 572,2 m       | 888,9 m     | 1275,0 m      |  |  |
| Zelle D8 in die Formel für die        | Zur Berechnung des Weges wird die Geschwindikeit genommen aus Zelle |               |              |               |             |               |  |  |
| Geschwindigkeit <b>D</b> \$7.         | D7                                                                  | E7            | F7           | G7            | H7          | 17            |  |  |